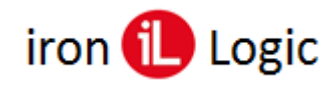

## Инструкция по прошивке контроллера Z-5R (мод. Relay Wiegand)

## Подключение.

Для прошивки автономного контроллера Z-5 (мод. Relay Wiegand) рекомендуется использовать конвертер Z-397 (мод. USB Guard)/Z-397 Guard. Перемычку №1(X4) на конвертере Z-397 (мод. USB Guard)/Z-397 Guard установить в положение «normal», перемычку №2 в положение «OFF». Подключить конвертер Z-397 (мод. USB Guard)/Z-397 Guard к ПК (установить драйверы). Подключить Z-397 (мод. USB Guard)/Z-397 Guard к Z-5 (мод. Relay Wiegand).

Для контроллера Z-5 (мод. Relay Wiegand) перед подачей напряжения необходимо замкнуть клеммы «GND» и «EXIT».

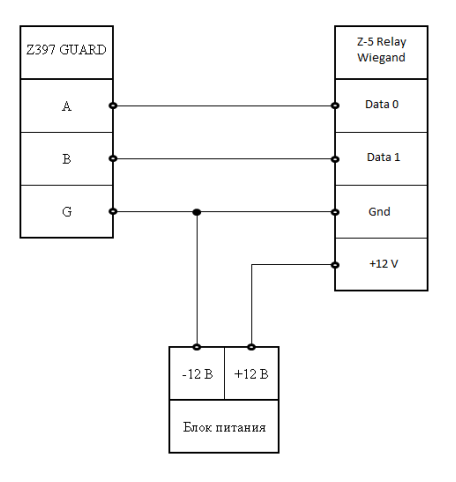

## Прошивка.

Автономный контроллер Z-5 (мод. Relay Wiegand) прошивается только через программу прошивки (Update\_vX.X\_X.exe). Другими программами считыватель не прошивается.

Запустить программу прошивки от имени администратора. Для этого нужно правой кнопкой мыши кликнуть на файле прошивки и в контекстном меню выбрать «Запуск от имени администратора».

Выбрать «СОМ-порт», к которому подключен конвертер, для этого кликнуть по кнопке «Open».

| Device: Z5R-RELAY, Z5R-RELAY WIEGAND | Device: Z5R-RELAY, Z5R-RELAY WIEGAND |
|--------------------------------------|--------------------------------------|
| Check the firmware version           | Check the firmware version           |
| mwVer:                               | FmwVer:                              |
| DevDesc:                             | DevDesc:                             |
| File:                                | File:                                |
| Specify the firmware file:           | Specify the firmware file:           |
| Jotal:                               | Load program                         |
| rogram loaded: 0% Status:            | Program loaded: 0% Status:           |
| Oscrure Close                        | Close                                |

Появится окно с выбором СОМ-портов, существующих на компьютере. Выбрать нужный СОМ-порт из списка и нажать «ОК».

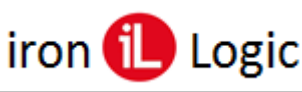

| IL Firmware update ZSR. Ver 1.2 -    |                                   |
|--------------------------------------|-----------------------------------|
| СОМЗ                                 |                                   |
| Open Close                           |                                   |
| Device: Z5R-RELAY, Z5R-RELAY WIEGAND |                                   |
| Check the firmware version           |                                   |
| Fmw/Ver:                             |                                   |
| DevDesc:                             |                                   |
| File:                                |                                   |
| Specify the firmware file:           |                                   |
|                                      |                                   |
| Detail:                              |                                   |
|                                      | Открыть                           |
|                                      | Nanka: 25mg/1.5_anticovid V G S P |
| Load program Stop                    | Для полетения<br>Быстрый доступ   |
| Program loaded: 0% Status:           |                                   |
|                                      | Рабочній стол                     |
| Close                                |                                   |
| Очистить                             |                                   |
|                                      | Cem                               |
|                                      |                                   |
|                                      | <                                 |
|                                      | the shine                         |
|                                      | Cite Contraction Contraction      |

Затем на панели «File» кликнуть по кнопке «Specify the firmware file» и выбрать файл прошивки (Z5R-RW\_vX.X.rom).

| IL Firmware update ZSR. Ver 1.2 - X                                                     | IL Firmware update ZSR. Ver 1.2 - >                                                      |
|-----------------------------------------------------------------------------------------|------------------------------------------------------------------------------------------|
| COM3                                                                                    | COM3                                                                                     |
| Open Close                                                                              | Open Close ?                                                                             |
| Device: Z5R-RELAY, Z5R-RELAY WIEGAND                                                    | Device: Z5R-RELAY, Z5R-RELAY WIEGAND                                                     |
| Check the firmware version                                                              | Check the firmware version                                                               |
| FmwVer:                                                                                 | Fmw/ver:                                                                                 |
| DevDesc:                                                                                | DevDesc:                                                                                 |
| File:                                                                                   | File:                                                                                    |
| Specify the firmware file:                                                              | Specify the firmware file:                                                               |
| D:\\z5rw_v1.5_anticovid\Z5R-RW_v1.5.rom                                                 | D:\\z5rw_v1.5_anticovid\Z5R-RW_v1.5.rom                                                  |
| Detail:                                                                                 | Detail:                                                                                  |
| z5w(1-65535) /bild 12:26 18.05:20 /code 12:28 18.05:20<br>Size:13922: M: 3888: NB: 104: | iz5w(1-65535),/bild 12:26 18.05:20 /code 12:28 18.05:20<br>Size:13922; M: 3888; NB: 104; |
| Load program Stop                                                                       | Load program Stop                                                                        |
| Program loaded: 0% Status:                                                              | Program loaded: 0% Status:                                                               |
| Close                                                                                   | Close                                                                                    |
| ·                                                                                       |                                                                                          |
|                                                                                         |                                                                                          |
|                                                                                         |                                                                                          |
|                                                                                         |                                                                                          |
|                                                                                         |                                                                                          |

В окне «Detail:» отобразится информация о прошивке, дате и времени её создания. Запустить прошивку, кликнув по кнопке «Load program».

| COMS                       |                                    |                      |                             |                |                | _ |
|----------------------------|------------------------------------|----------------------|-----------------------------|----------------|----------------|---|
|                            | Open                               |                      |                             | Close          |                | ? |
| Device:                    | Z5R-REL                            | AY, Z                | R-RELA                      | Y WIEGA        | ND             |   |
|                            | Ch                                 | neck the             | e firmwa                    | re version     |                |   |
| FmwVer:                    |                                    |                      |                             |                |                |   |
| DevDesc:                   |                                    |                      |                             |                |                |   |
| File:                      |                                    |                      |                             |                |                |   |
|                            | S                                  | Specify              | the firm                    | vare file:     |                |   |
| D:\\z5r                    | w v1.5 ar                          | nticovid             | \Z5R-R\                     | V v1.5.rom     | 1              |   |
| Detail:                    |                                    |                      |                             | -              |                |   |
| z5w(1-6553)<br>Size:13922; | 5) /bild 12:26 1<br>M: 3888; NB: 1 | 8.05.20 /ci<br>1 04: | ode 12:28 1                 | 3.05.20        |                |   |
|                            | Process                            | ofthe                | update                      |                | Stop           |   |
| rogram lo                  | Process<br>aded: 5%                | of the state         | update<br>s: Proce          | ss of firmware | Stop           |   |
| rogram lo                  | Process<br>aded: 5%                | of the state         | update<br>s: Proce          | ss of firmware | Stop           |   |
| rogram lo                  | Process<br>aded: 5%                | of the state         | update<br>s: Proce<br>Close | ss of firmward | Stop<br>update |   |
| rogram lo<br>Очистить      | Process<br>aded: 5%                | of the state         | update<br>s: Proce<br>Close | ss of firmward | Stop           |   |

В течение 15-ти секунд подать питание на контроллер, пока программа пытается с ним соединиться. Если питание на контроллер было подано, то нужно снять и снова подать питание. Загрузка прошивки начнется автоматически после включения питания на контроллере. В окне программы появится зелёная шкала прошивки.

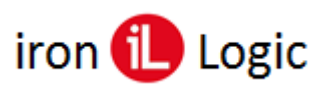

| COM3                             |                                           | COM3                          |                                               |
|----------------------------------|-------------------------------------------|-------------------------------|-----------------------------------------------|
| Open                             | Close 🥐                                   | Open                          | Close                                         |
| Device: Z5R-RELAY, Z             | 5R-RELAY WIEGAND                          | Device: Z5R-RELAY             | , Z5R-RELAY WIEGAND                           |
| Check th                         | e firmware version                        | Check                         | k the firmware version                        |
| FmwVer:                          |                                           | FmwVer:                       |                                               |
| DevDesc:                         |                                           | DevDesc:                      |                                               |
| File:                            |                                           | File: Information             | <b>X</b>                                      |
| Specify                          | the firmware file:                        | Checksum error recei          | iving!                                        |
| D:1 175pu v1 5 (From             | X hm                                      | Dit InFor                     |                                               |
| Detail:                          | ~ 311                                     | Dotail:                       |                                               |
| 25w(1-65535) /bild 12:26         | ERRORI Update STOPI                       | z5w(1-65535)                  |                                               |
| Size:13922; M: 3888; NB          |                                           | Size:13922; N                 |                                               |
|                                  | ОК                                        |                               |                                               |
| Process or me                    | update Stop 🗼                             |                               | top                                           |
| rogram loaded: 9% Stat           | us: Transfer error. Repeat.               | Program loa                   | Close                                         |
|                                  |                                           |                               |                                               |
|                                  | Close                                     |                               | Close                                         |
| Очитить                          |                                           | Очистить                      |                                               |
| DA 15 A2 D5]<br>IET OTBETA!      | <u>^</u>                                  | HET OTBETAL                   |                                               |
| IET OTBETAL                      |                                           | HET OTBETA!                   |                                               |
| ET OTBETAL                       |                                           | HET OTBETAL                   |                                               |
| ET OTBETA!                       |                                           | HET OTBETAL                   |                                               |
| DA A0 15 00 E5 D5]               |                                           | [DA A0 15 00 E5 D5]<br>[OK]   |                                               |
| DA 16 00 00 A4 69 56 77 95 DC C2 | 44 1F 9E E3 5F E4 EF AA 99 8B C1 3B 8E 9B | DA 16 00 00 A4 69 56 77 95 DC | C C2 44 1F 9E E3 5F E4 EF AA 99 8B C1 3B 8E 9 |

Если в процессе обновления прошивки в окне программы появится желтый треугольник с восклицательным знаком, то в процессе обновления произошла ошибка. Для того чтобы посмотреть тип ошибки нажмите на кнопку с желтым значком.

Нужно закрыть окно «Information», кликнув по кнопке «Close». Если при прошивке обрывалось питание контроллера, то программу прошивки нужно закрыть, кликнув по кнопке «Close», и запустить заново.

| IL Firmware update ZSR. Ver 1.2 - 🗆 🗙                                                                                                    | 0 IL Firmware update ZSR. Ver 1.2 - 🗆 🗙                                                                                                    |
|----------------------------------------------------------------------------------------------------|----------------------------------------------------------------------------------------------------|
| СОМЗ                                                                                                    | СОМЗ                                                                                                    |
| Open Close                                                                                                    | Open Close                                                                                                    |
| Device: Z5R-RELAY, Z5R-RELAY WIEGAND                                                                                                    | Device: Z5R-RELAY, Z5R-RELAY WIEGAND                                                                                                    |
| Check the firmware version                                                                                                    | Check the firmware version                                                                                                    |
| FmwVer: 1.5                                                                                                    | EmwVer: 1.5                                                                                                    |
| DevDesc: Z5R-RW                                                                                                    | DevDesc: Z5R-RW                                                                                                    |
| File:                                                                                                    | File:                                                                                                    |
| Specify the firmware file:                                                                                                    | Specify the firmware file:                                                                                                    |
| D.1Zofwy V1. Ivid X<br>Defail:<br>If w(1-6555) (hid: 11<br>The davice update is complete!<br>Size 15522: M 3988<br>Process of ane update                                                                                                    | D                                                                                                    |
| Operation         Dot del tel         100%         Status:         Firmware update completed           Operation         Close         Close | Program loaded: 109% Status: Firmware update completed Descma Descma Des |
| C0 50 30 05 DC 78 AD E 251 F0 37 D2 5E B0 52 C5 21 CC 08 A3 EA 23 F7 3F 11<br>A52 70 26 67 C4 32 BC 72 39 B1 14 A5 31 87 25 B4 75 A3 30 CC A3 17 DF 55 47<br>A5 F9 A8 81 0F BD 98 4C 0E F6 20 28 F0 85 EE F0 50 C2 D1 5A E5 0A AE 4D D6<br>H3 30 20 51 36 24 25 F0 42 F9 D5]<br>[DA A0 16 00 B0 D5]<br>[W17] V                                                                                                    | [A 5 F3 A B 81 6F BD 90 4C 0E F6 20 20 E0 69 EE F0 50 C2 D1 5A E5 0A A E 4D D6<br>[B 31 02 31 31 08 42 37 V0 2 F3 D5]<br>[D A A 1 6 00 80 05]<br>[D A 16 00 01 77 D1 A6 25 30 53 33 18 45 01 A3 08 20 A2 30 6A F6 31 20 C9 35 57<br>[D A 16 00 01 77 D1 A6 25 30 53 33 18 47 78 18 A 2 A 2 E7 EFA F 68 29 49 FB                                                                                                    |

После завершения прошивки появится сообщение об окончании прошивки. Нужно кликнуть по кнопке «ОК».

Прошивка завершена, и программу прошивки можно закрыть, кликнув по кнопке «Close».